# บทที่ 4 หลัก Drawing เบื้องต้น (Drawing Basics)

ในบทนี้จะเป็นการสร้าง drawing แบบหลาย sheet (Multi-sheet drawing) ของ part และ assembly จากงาน ในบทก่อนหน้านี้ โดยในบทนี้จะรวมการ:

- เปิดและแก้ไขไฟล์ต้นแบบ-drawing template
- แทรกมุมมองมาตราฐานต่างๆ Standard Views ของ part โมเดล
- ใส่โมเดล และคำอริบายประกอบการอ้างอิง-model and reference annotations
- สร้าง *drawing sheet* อื่นอีก
- lส่มุมมองที่กำหนดเอง-named view
- ใส่, ย้าย, แก้ไข และบันทึกรายการวัสดุ-bill of Materials

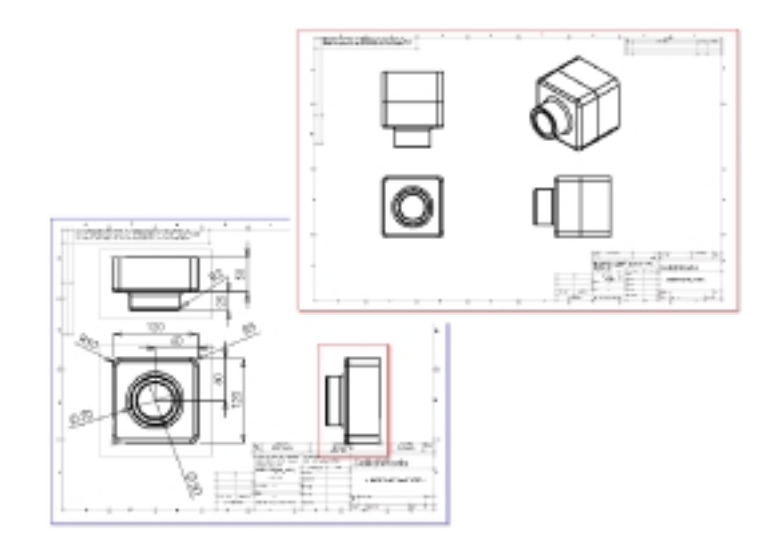

### เปิด Drawing Template (Opening a Drawing Template)

ขั้นแรกมาเตรียม Drawing Template สำหรับงานที่จะใช้ก่อน

- 1. คลิก New 🗋 บน Standard ทูลบาร์
- เลือก Drawing แล้วคลิก OK
   กล่องข้อความ Template to Use ขึ้นมา
- ใต้ส่วน Standard Template ให้เลือก
   A-Landscape
- 4. คลิก **OK**

หน้าต่างของ drawing ใหม่จะขึ้นมา พร้อมเขียนข้อ ความบอกให้รู้ว่าผู้ใช้สามารถที่จะสร้าง template ใหม่ เองหรือแก้ไขจากอันนี้ได้ โดยที่สามารถดูรายละเอียด เกี่ยวกับการแก้ไข template ได้จาก Online help พร้อมกันนี้ Drawing ทูลบาร์ก็จะขึ้นมาด้วย

- 5. คลิกขวาที่ใดๆ บน drawing เลือก Edit Template จาก Shortcut เมนู
- คลิกที่ตัวหนังสือเพื่อเลือก แล้วกดคีย์ Delete ให้คลิก
   Yes เพื่อตกลงให้ลบข้อความ
- Zoom เข้าไปบริเวณกล่องใส่ชื่อ-title block (มุมล่างซ้าย ของ drawing) แล้วคลิก-คลิกที่ข้อความ <INSERT YOUR COMPANY NAME HERE> กล่องข้อความ Properties ขึ้นมา
- 8. เปลี่ยนข้อความในส่วนของ Note text เป็นชื่อบริษัทหรือ ชื่อองค์กร
- คลิก Font แล้วดูในกล่องข้อความ Choose Font ให้เลือก font ที่ต้องการพร้อมกับกำหนดรูปแบบ หรือขนาดแล้ว คลิก OK
- 10. คลิก **OK** เพื่อปิดกล่องข้อความ Properties
- ในการบันทึก template มาตรฐาน A-Landscape นี้ให้คลิก File, Save Template แล้วคลิก OK นามสกุล ของไฟล์ drawing template จะถูกใส่ให้เป็น .slddrt คลิก Yes เพื่อตกลงที่จะเขียนไฟล์ทับ template เดิม ซึ่งตรงนี้ถ้ามีการเรียกใช้ template นี้อีกจะได้ไม่ต้อง มาทำการแก้ไข template นี้ซ้ำอีกครั้ง

หมายเหตุ: ถ้าต้องการบันทึก template ไว้ในชื่อใหม่ (ไม่เขียนทับ template มาตรฐาน) ให้คลิก File, Save Template, Custom Template แล้วคลิก Browse แล้วเลือกไปที่ ที่ต้องการจะบันทึก template ให้ใส่ชื่อไฟล์แล้วคลิก Save จากนั้นคลิก OK เพื่อปิดกล่องข้อความ Save Template

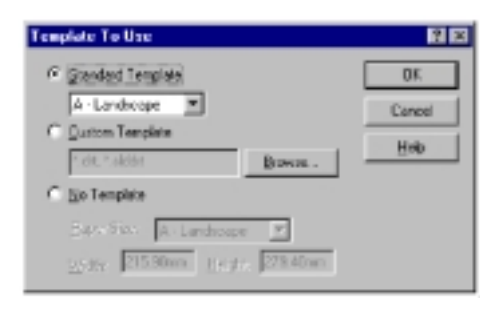

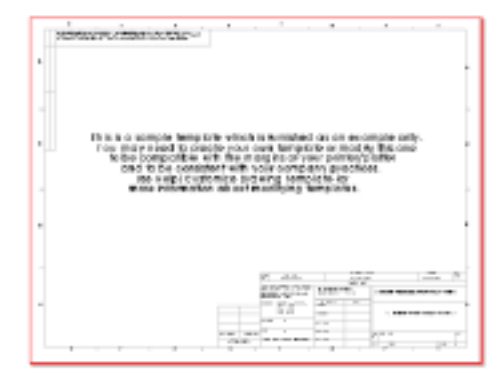

| Poperies                                                                                                    | ×           |
|----------------------------------------------------------------------------------------------------|-------------|
| Note                                                                                                    |             |
| Note text:                                                                                                    |             |
| Salduaka                                                                                                    | Add Symbol. |
| Angle Line Test until esten: Let<br>Caster  Display with bader  Display with bader  Display with and the set of Display and the set of the set of the set o | •           |
|                                                                                                    | -           |
| Tot Store                                                                                                    | oet         |
| DK. Cancel (111)                                                                                                    | Hale        |

### กำหนดตัวเลือกในส่วนของ Detailing (Setting the Detailing Options)

ต่อไปเป็นการกำหนดค่าเริ่มต้นให้กับ font ของการบอกขนาด, รูปแบบการบอกขนาด, หัวลูกศรและอื่นๆ โดยใน คู่มือนี้จะใช้ค่าที่กำหนดต่างๆ ตามข้างล่าง ซึ่งในคราวถัดไปผู้ใช้สามารถตั้งค่าเหล่านี้ตามมาตราฐานของผู้ใช้เอง ได้

- 1. คลิก Tools, Options
- 2. คลิกที่แถบ Detailing
- 3. ในส่วนของ Dimension Standard ในช่อง Trailing Zeroes ให้เลือก Show
- ในส่วน Dimensions คลิกที่ Dim Font กล่องข้อความ Choose Font ขึ้นมา
- 5. คลิก Points แล้วใส่ค่าเป็น 16
- 6. คลิก **OK**
- คลิกปุ่ม Arrows แล้วตรวจดูรูปแบบและขนาดที่กำหนดเป็นค่าเริ่มต้น ดูรูปแบบต่างๆ ในส่วน attachments สำหรับ edges, faces และ unattached items
- 8. คลิก **OK**
- คลิก OK อีกครั้งเพื่อปิดกล่องข้อความ Options สำหรับข้อมูลเพิ่มเติมเกี่ยวกับตัวเลือกเหล่านี้ ดูในบทที่ 9 "Drawings" และบทที่ 10 "Detailing" ใน SolidWorks 99 User's Guide หรือใน Online help

### สร้ำง Drawing ของ Part (Creating a Drawing of a Part)

- 1. ถ้ายังไม่ได้เปิดไฟล์ Tutor1.sldprt ให้เปิดไฟล์ขึ้นมาตอนนี้ แล้วกลับไปที่หน้าต่าง drawing
- 2. คลิกขวาที่ใดๆ ใน drawing แล้วเลือก Edit Sheet
- ที่ Window เมนูให้เลือก Tutor1.sldprt หน้าต่างของ Tutor1.sldprt จะขึ้นมาอยู่ข้างหน้า
- คลิกในบริเวณ graphics area ของ part
   หน้าต่างของ drawing จะกลับขึ้นมาพร้อมมีภาพฉาย
   3 ด้านของ part ที่ถูกเลือก

ในการเลื่อนมุมมองแต่ละส่วน ให้คลิกภายในเส้นขอบ แล้วลากกรอบสีเขียวไป ตัวชี้จะเป็น <sup>ใน</sup> เมื่ออยู่ตรง กรอบของส่วนที่ถูกเลือก

Drawing View2 และ Drawing View3 จะถูกจัดให้ เข้าแนวกับ Drawing View1 และสามารถเลื่อนได้ใน แนวเดียวเพื่อรักษาการจัดแนวให้ตรงไว้ตลอด

- ในการเลื่อน Drawing View2 ในแนวตั้ง ให้ลาก
   ขึ้น ลง
- ในการเลื่อน Drawing View3 ในแนวนอน ให้ลาก ทางข้าง
- ต้องการเลื่อนทั้งหมดพร้อมกัน ให้คลิกที่ Drawing
   View1 แล้วเลื่อนในทิศทางใดก็ได้
- 6. เลื่อนมุมมองทั้งหมดบน drawing sheet

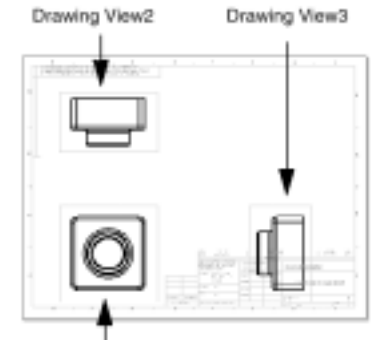

Drawing View1

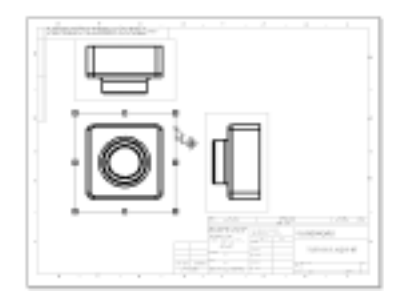

#### บอกขนาดใน Drawing (Adding Dimensions to a Drawing)

Drawing คือมีมุมมองที่เป็น 2D ของโมเดล ซึ่งสามารถที่จะแสดงการบอกขนาดต่างๆ ตามที่กำหนดๆ ไว้แล้วใน โมเดลได้ในทุกๆ มุมมอง

- ในขณะที่ไม่มีอะไรถูกเลือกอยู่ ให้คลิก Insert, Model Items กล่องข้อความ Insert Model Items ขึ้นมา ตรงนี้สามารถเลือกได้ว่าจะเอาการบอกขนาด, คำอธิบาย ประกอบ และข้ออ้างอิงทางเรขาคณิต แบบไหนเพื่อที่จะรับข้อมูลผ่านมาจากโมเดล
- ให้คลิกเลือกที่ Dimensions และ Import Items into All Views แล้วคลิก OK การบอกขนาดจะถูกนำมาใส่ในมุมมอง โดยดูในมุมมองที่บอกขนาดให้กับ feature ได้ขัดเจนที่สุด
- 3. ลากจัดตำแหน่งการบอกขนาดต่างๆ ให้เข้าที่

คำแนะนำ: เลือกมุมมอง แล้วคลิก Zoom To Selection 🗐 เพื่อ zoom มุมมองนั้นให้เต็มจอ หรือคลิก Zoom to Fit 🔍 เพื่อดูทั้ง drawing

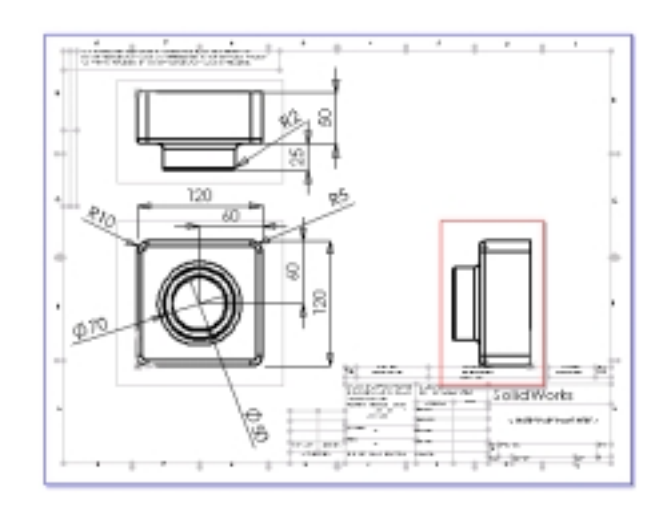

4. คลิก Save 🔳 และบันทึกไฟล์เป็น Tutor1 โดยที่นามสกุลจะเป็น .slddrw ตามค่าปกติ

### คำแนะนำสำหรับการบอกขนาดใน Drawing (Dimensioning Tips for Drawings)

- การลบตัวบอกขนาดที่ไม่ต้องการ ให้เลือกแล้วกด Delete คีย์
- การช่อนตัวบอกขนาด ให้คลิก View, Hide/Show Dimensions แล้วคลิกตัวบอกขนาดที่ต้องการช่อน หรือ
   คลิกอีกครั้งเป็นการกลับไปมาระหว่างซ่อน-แสดง ด้วยตัวชี้
- การข้ายตัวบอกขนาดไปมุมมองอื่น ให้คลิกที่ตัวบอกขนาด, กดคีย์ Shift ค้างไว้ แล้วลากตัวบอกขนาดไปใน
   ตำแหน่งที่ต้องการภายในขอบเขตของมุมมองที่ต้องการข้ายไป (อย่าลากที่ตัวจับเวลาทำการข้าย)
- การบอกขนาดซ้ำ-*COPY* ไว้ในมุมมองอื่นๆ ด้วย ให้คลิกที่ตัวบอกขนาด, กด Ctrl ค้างไว้ แล้วลากตัวบอก ขนาดไปในตำแหน่งที่ต้องการภายในขอบเขตของมุมมองอีกด้านที่ต้องการ (อย่าลากที่ตัวจับเวลาทำการ copy)
- การวางตัวเลขบอกขนาดไว้ตรงกลางของเส้นชี้ ให้คลิกขวาที่ตัวบอกขนาดแล้วเลือก Center text
- สำหรับการบอกขนาดของ feature ที่มีรูปกลม จะมีตัวเลือกให้ดังนี้:
  - การเปลี่ยนการบอกขนาดรัศมี -*IAdius* เป็นการบอกขนาดเส้นผ่านศูนย์กลาง-*diameter* ให้คลิกขวาที่ ตัวบอกขนาดแล้วเลือก Display As Diameter
  - การแสดงการบอกขนาดเส้นผ่านศูนย์กลาง-*diameter* เป็นแบบเชิงเส้น-*linear* ให้คลิกขวาที่ตัวบอก ขนาดแล้วเลือก Display As Linear
  - ถ้าตัวบอกขนาดเชิงเส้นไม่ถูกวางในมุมที่ต้องการ ให้เลือกตัวบอกขนาดแล้วลากตัวจับสีเขียวบนเลข บอกขนาดมุม เส้นชี้จะเลื่อนเพิ่มไปทีละ 15°

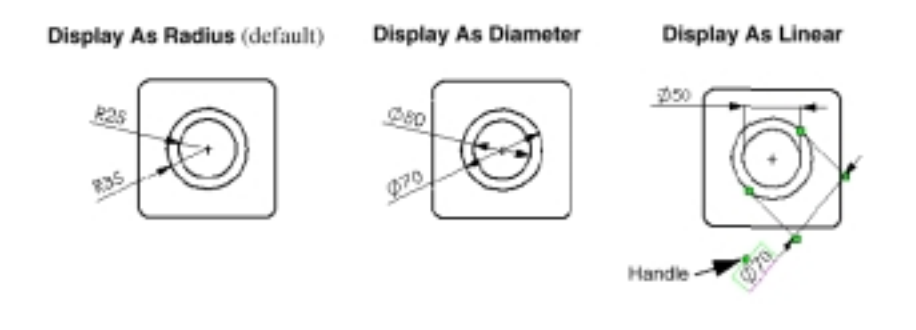

- การเปลี่ยนการแสดงของตัวชี้, ตัวหนังสือ, ลูกศรและอื่นๆ ให้คลิกขวาที่ตัวบอกขนาด แล้วเลือก Properties
   ให้แก้ไขค่าตัวเลือกต่างๆ ที่มี แล้วคลิก OK
- การใส่ reference dimension ใน drawing:
  - คลิก Tools, Dimensions แล้วเลือกแบบการบอกขนาด
     หรือ –
  - คลิก Dimensions 🖾 แล้วเลือกแบบการบอกขนาดจาก Shortcut เมนู
     reference dimension จะถูกแสดงไว้ในวงเล็บตามค่าปกติที่ตั้งไว้

- การใส่ annotations ลงใน drawing:
  - คลิก Insert, Annotations แล้วเลือกของ annotation ที่จะใส่
     หรือ –
  - เลือกเครื่องมือจาก Annotations ทูลบาร์

สำหรับเนื้อหาเพิ่มเติมเกี่ยวกับการใส่และจัดวางการบอกขนาด และตัว annotation ใน drawing ให้ดูจากบทที่ 10, "Detailing" ของ *SolidWorks 99 User's Guide* หรือจาก Online help

### แก้ไขการบอกขนาด (Modifying Dimensions)

เมื่อมีการเปลี่ยนขนาดของโมเดลจากใน drawing ตัวโมเดลเองก็จะถูกแก้ไขตามค่าที่เปลี่ยนโดยอัตโนมัติ หรือมี ผลในทางกลับกัน

- 1. ใน Drawing View2 คลิก-คลิกที่ตัวบอก ขนาดความลึกของ boss ตัวที่ยื่นออกมา
- ในกล่องข้อความ Modify ให้เปลี่ยนค่า จาก 25mm. เป็น 40mm. แล้วกด Enter
- 3. บน Standard ทูลบาร์ให้คลิก

Rebuild

part จะถูกสร้างใหม่โดยใช้ค่าที่ถูกแก้ไข โดยทั้ง drawing และตัวโมเดลจะถูกแก้ ใหม่ทั้งคู่

- 4. คลิกที่ Window แล้วเลือกหน้าต่าง Tutor1.sldprt
- คลิก-คลิกที่ Boss-Extrude1 ในส่วน FeatureManager design tree เพื่อแสดงขนาดของ feature ดูว่าค่าความลึกจะเป็น 40mm.
- กลับไปที่หน้าต่าง drawing แล้วบันทึกไฟล์ จะมีคำเตือนขึ้นมาว่าโมเดลอ้างอิงใน drawing ถูกแก้ไข พร้อมคำถามว่าต้องการจะบันทึกตามการแก้ไขหรือไม่
- 7. คลิก Yes เพื่อบันทึกทั้ง drawing และโมเดลที่ถูกแก้ใหม่

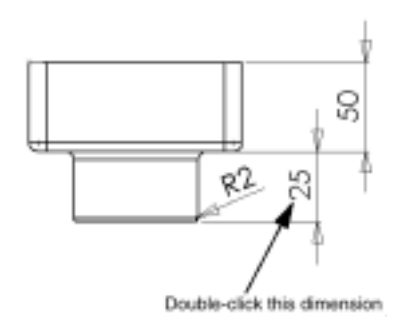

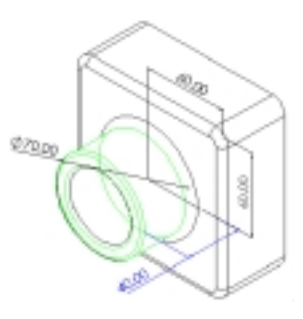

# ตอนนี้ให้rebuild ตัว assembly ที่ประกอบด้วย part ที่ถูกแก้ไขไปแล้ว

 คลิกที่ Window โดยถ้าไม่ได้เปิดไฟล์ Tutor.sldasm ไว้ให้เปิดไฟล์ขึ้นมา หรือถ้าเปิดไฟล์อยู่แล้วให้เลือก หน้าต่างของ Tutor.sldasm

ถ้ามีข้อความถามว่าต้องการที่จะ rebuild ตัว assembly ใหม่หรือไม่ ให้ตอบ **Yes** 

2. กลับไปที่หน้าต่างของ drawing

### เพิ่ม Drawing Sheet อีกอัน (Adding Another Drawing Sheet)

ตอนนี้จะเพิ่ม drawing ใหม่สำหรับงาน assembly ให้มี 3 มุมมองมาตราฐานกับมุมมอง Isometric

- 1. คลิก Insert, Sheet หรือคลิกขวาที่แถบ Sheet ที่ด้านล่างของหน้าต่างแล้วเลือก Add
- ในกล่องข้อความ Sheet Setup ใต้ส่วน Paper size และ Template ให้เลือก B-Landscape แล้วคลิก OK จากนั้นให้แก้ไข Template ตามที่กล่าวมาในหน้า 4-2
- 3. ในการนำ assembly ลงใน drawing sheet ให้ใช้วิธีการใดวิธีหนึ่งตามข้างล่างนี้:
  - คลิก Standard 3 View 🖾 แล้วคลิกขวาบน graphics area แล้วเลือก Insert From File จากนั้น เลือกไปหา Tutor.sldasm ในกล่องข้อความ Inert Component แล้วคลิก Open
     หรือ –
  - เปิดหน้าต่างซ้อนกันไว้ (Cascade) หรือเรียงต่อกัน (Tile) แล้วลาก assembly ไอคอนของ Tutor จาก ส่วนบนของ FeatureManager design tree ของหน้าต่าง assembly มาใส่ในหน้าต่าง drawing (โดย ค่าเริ่มต้นแล้ว 3 มุมมองมาตราฐานจะถูกเพิ่มลงไปเวลาที่ใช้การลากแล้วปล่อย "drag-and-drop")
- จัดตำแหน่งของมุมมองบน sheet ตาม ต้องการ

ถ้าขนาดของ drawing sheet เล็กเกินไป ให้

เลือกขนาดที่ต่างออกไป

- คลิกขวาในบริเวณว่างๆ ของหน้าต่าง drawing (ไม่ใช่ในขอบเขตของมุมมอง) แล้วเลือก Properties
- เลือกขนาดที่ต่างออกไปของ Paper size
   หรือ Template
- 3. คลิก **OK**

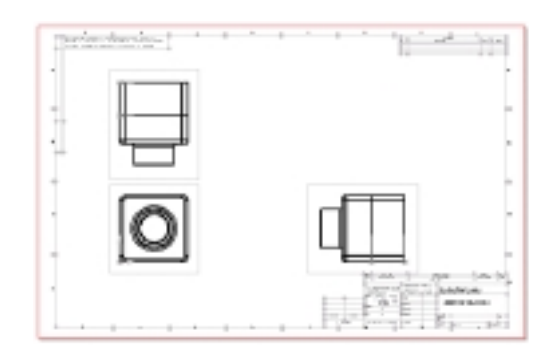

# ใส่มุมมองที่ตั้งชื่อไว้แล้ว (Inserting a Named View)

มุมมองที่ตั้งชื่อไว้สามารถจะนำมาใส่ใน drawing เพื่อแสดงตัวโมเดลในทิศทางมุมมองต่างๆ กันออกไป โดย สามารถที่จะใช้:

- มุมมองมาตราฐาน (Front, Top, Isometric และอื่นๆ
- มุมมองที่ตั้งชื่อไว้ จากที่กำหนดใน part หรือ assembly
- มุมมองปัจจุบันที่แสดงอยู่ใน part หรือ assembly

สำหรับการย่อ-ขยายจะถูกละทิ้งไป แต่อย่างไรก็ตามโมเดลทั้งหมดจะถูกแสดงด้วยทิศทางมุมมองตามที่ได้เลือก ไว้เสมอ

ในส่วนนี้จะเป็นการเพิ่มมุมมอง Isometric ของ assembly

1. คลิก Named View 📧 หรือ Insert, Drawing View, Named View

ตัวชี้เปลี่ยนเป็น 🦗 เพื่อบอกว่าให้เลือกโมเดลที่จะนำมาแสดงใน drawing

- ในการเลือกโมเดลมาแสดงให้คลิกขวาบน graphics area แล้วเลือก Insert From File เลือกไปที่ Tutor.sldasm ในกล่องข้อความของ Insert Component แล้วคลิก Open กล่องข้อความ Drawing View – Named View ขึ้นมา โดยกล่องข้อความนี้จะเหมือนกับกล่องข้อความ Orientation
- เลือก \*Isometric จากในรายการ แล้วคลิก OK ตรงนี้ถ้าอยู่ในหน้าต่าง assembly ให้กลับไปที่หน้าต่าง drawing

ตัวชี้ 🕂 คือให้เลือกตำแหน่งบน drawing เพื่อวางมุมมองที่ใส่ลงมา

- คลิกตรงที่ต้องการวางมุมมอง
   ถ้ามีข้อความถามให้เปลี่ยนมุมมองมาใช้ขนาดเป็น Isometric (ขนาดจริง) ให้คลิก Yes
- 5. ถ้ามีการแสดงจุด 0,0 บน drawing ให้คลิก View, Origins เพื่อเอาการแสดงนั้นออก

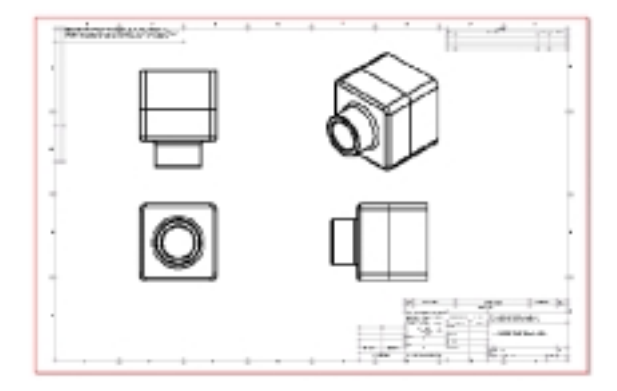

### ใส่รายการวัสดุ (Inserting a Bill of Materials)

การใส่รายการวัสดุ (Bill of Materials – BOM) ของ assembly ลงใน drawing

```
หมายเหตุ: บนเครื่องต้องมีโปรแกรม Microsoft<sup>®</sup> Excel 97 ติดตั้งอยู่เพื่อใช้กับการใส่รายการวัสดุ
ลงใน drawing
```

เนื่องจาก drawing หนึ่งๆ อาจมีหลายมุมมองของหลายๆ part หรือหลายๆ assembly ต่างๆ กัน ขั้นแรกจึงต้องมี การเลือกมุมมองสำหรับที่จะนำมาสร้างรายการวัสดุก่อน

1. ขณะที่ Sheet2 เปิดใช้อยู่ ให้เลือกมุมมองอันใดอันหนึ่ง

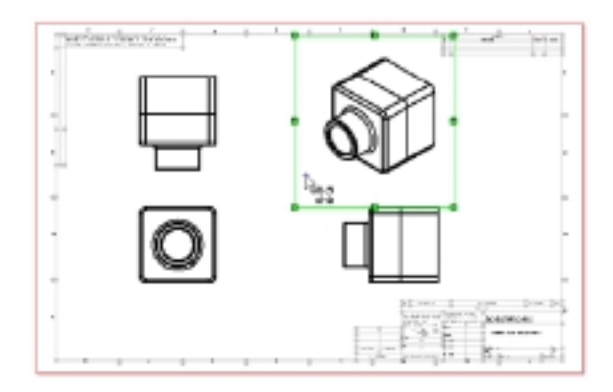

- คลิก Insert, Bill of Materials
   กล่องข้อความ Select BOM Template ขึ้นมา
- คลิก Open เพื่อใช้ Template ไฟล์ของรายการวัสดุคือ Bomtemp.xls กล่องข้อความ Bill of Materials Properties ขึ้นมา
- ดูว่า Use the document's note font when creating the table ถูกเลือกอยู่ (นั่นคือใช้ font เดียวกับ note font ในตารางที่จะสร้าง), คลิกเอาช่อง Use table anchor point ออก (คือไม่ใช้จุดวางตารางตามที่กำหนด ไว้) แล้วคลิก OK

รายการวัสดุ (bill of materials) จะแสดงขึ้นมาบอกรายการของ part ต่างๆ ที่ใช้ใน assembly

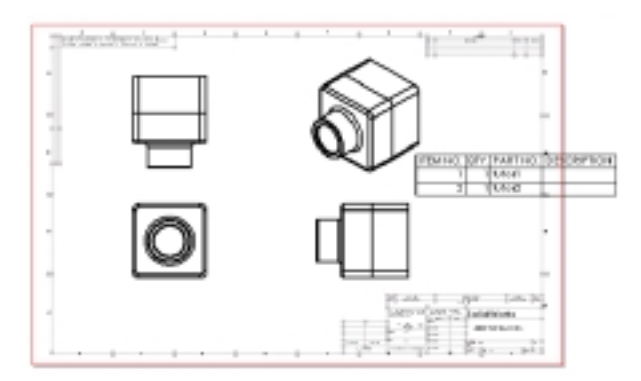

รายการวัสดุสามารถเคลื่อนย้ายไปวางไว้ในตำแหน่งบน drawing ได้ตามมาตราฐานการเขียนแบบที่กำหนดไว้ ได้

1. คลิกที่รายการวัสดุ

ตัวชี้เปลี่ยนเป็นรูปตัวเลื่อน 🌬

2. ลาก worksheet ไปที่ตำแหน่งใหม่

สำหรับรายละเอียดของการแนบรายการวัสดุลงที่จุดหมุด (anchor point) ให้ดูบทที่ 10 "Detailing" ใน *SolidWorks 99 User's Guide* หรือใน Online help

## แก้ไขรายการวัสดุ (Editing a Bill of Materials)

ต่อไปเป็นการใส่รายละเอียดให้กับ Tutor1

- คลิกขวาที่ตารางรายการวัสดุ แล้วเลือก View BOM Table ขณะที่รายการวัสดุถูกใช้อยู่ ส่วนนี้จะถูกแสดงในกรอบแรเงา มีหัวของแถวและคอลัมน์ขึ้น และทูลบาร์ของ Excel จะขึ้นมาแทน SolidWorks ทูลบาร์
- 2. ลากตรงขอบมุมล่างซ้ายเพื่อปรับขนาดของ worksheet ให้เห็นแถวทั้งหมดทุกแถว
- 3. คลิกที่ช่อง D2 แล้วใส่รายละเอียด (เช่น 40mm. Boss) แล้วกด Enter
- คลิกนอกบริเวณ drawing sheet เพื่อปิด worksheet สำหรับแก้ไขรายการวัสดุ แล้วกลับมาที่การแก้ไข drawing sheet

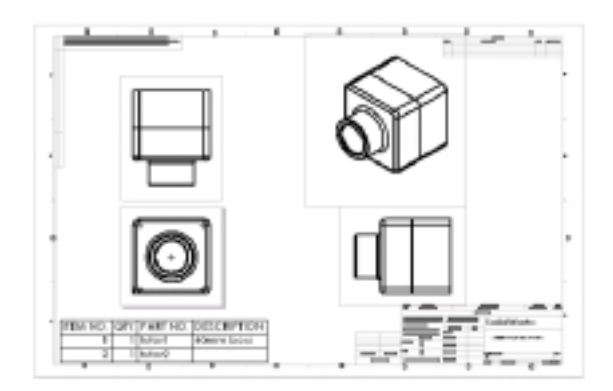

### บันทึกรายการวัสดุ (Saving a Bill of Materials)

รายการวัสดุสามารถจัดเก็บไว้เป็นไฟล์ของ Excel เพื่อใช้กับโปรแกรมอื่นได้

- 1. คลิกที่รายการวัสดุ
- คลิก File, Save As กล่องข้อความ Save Bill of Materials Table ขึ้นมา สังเกตว่า Save as type ระบุ เป็น Excel Files (\*.xls) โดยปกติ
- ใส่ Tutor1\_BOM ในช่อง File name แล้วคลิก Save นามสกุล .xls จะถูกใส่ให้กับชื่อไฟล์ และไฟล์จะถูกบันทึกไว้ที่ directory ที่ใช้อยู่ปัจจุบัน ถ้าต้องการ สามารถเลือกไปที่ directory อื่นแล้วบันทึกไฟล์ได้

**หมายเหตุ**: ไฟล์ Excel ไม่ได้ถูกเชื่อม (linked) มาที่รายการวัสดุใน drawing นั่นคือถ้ามีการเปลี่ยน component ต่างๆ ของ assembly รายการวัสดุใน drawing จะเปลี่ยนตามทันที แต่ที่ไฟล์ Excel จะไม่เกี่ยว

สำหรับข้อมูลเพิ่มเติมเกี่ยวกับการใส่รายการวัสดุ ให้ดูบทที่ 10 "Detailing" ใน *SolidWorks 99 User's Guide* หรือใน Online help

## สั่งพิมพ์ Drawing (Printing the Drawing)

- 1. คลิก File, Print กล่องข้อความ Print ขึ้นมา
- 2. กำหนดค่า Print range เป็น All และดูว่าช่อง Scale to Fit ถูกเลือกไว้
- 3. คลิก OK เพื่อปิดกล่องข้อความ Print และพิมพ์ drawing
- 4. คลิก Save 🔳 แล้วปิด drawing